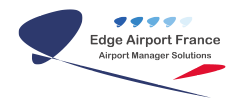

# AMInvoicing - Gestion des tarifs

**Edge Airport France** 

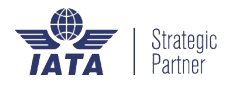

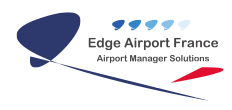

## Table des matières

| AMInvoicing - Gestion des tarifs              |
|-----------------------------------------------|
| Gérer les tarifs de vente                     |
| Allonger la période de référence des tarifs   |
| Créer un nouveau tarif                        |
| Dupliquer un ancien tarif                     |
| Gérer les tarifs aéroportuaires               |
| Gérer les codes de ventilation comptable      |
| Consulter les postes de ventilation comptable |
| Créer des codes de ventilation comptable      |
| Gérer les tarifs en vigueur                   |
| Gérer les redevances aéronautiques            |
| Créer une nouvelle redevance                  |
| Modifier les redevances                       |
| Créer une grille de prix                      |
| Modifier une grille de prix                   |
| Annexes                                       |
| Redevances aéronautiques                      |
| Tableau de prix                               |
| Edge Airport France                           |

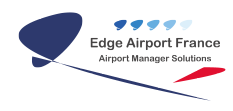

# AMInvoicing - Gestion des tarifs

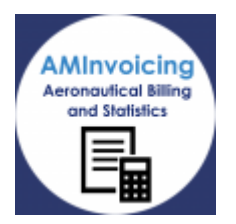

Le logiciel AMInvoicing vous permet de gérer toutes vos données aéroportuaires.

Ce guide utilisateur va vous apprendre à ouvrir un exercice comptable et à gérer la tarification de votre aéroport.

Toutes les opérations décrites nécessitent de s'être connecté(e) à Airport Manager.

## Gérer les tarifs de vente

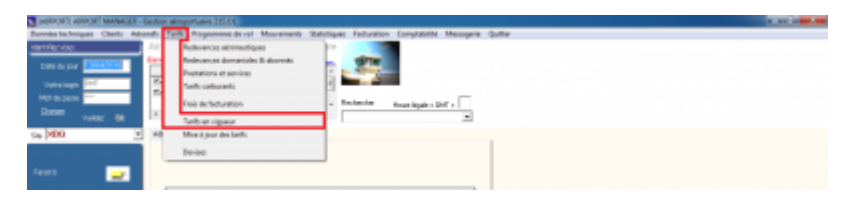

- Cliquer sur l'onglet Tarifs dans la barre de menu du logiciel.
  On sous-menu apparaît.
- Cliquer sur Tarifs en vigueur.
  - La fenêtre <u>Tarifs en vigueur</u> s'ouvre.

#### Allonger la période de référence des tarifs

Pour allonger la période de référence des tarifs, vous allez devoir modifier la date de fin du tarif. Pour cela,

- Double cliquer dans la case à modifier au.
- Saisir la nouvelle date.
- Cliquer sur l'onglet Enregistrer de la barre de menu ou sur la touche F8 du clavier pour enregistrer.

#### Créer un nouveau tarif

- Cliquer sur l'onglet Ajouter de la barre de menu ou sur la touche F2 du clavier.
  La fenêtre <u>Tarifs en vigueur</u> s'ouvre.
- Saisir un numéro dans le champ.
- Attribuer un code à ce nouveau tarif.

#### Ce code doit être unique.

- Cliquer sur 0K.
- Une nouvelle ligne de tarif vierge apparaît dans la fenêtre <u>Tarifs en vigueur</u>.
- Renseigner les champs Redevances aéronautiques, du, au.
- Appuyer sur la touche TAB du clavier.
- Cliquer sur l'onglet Enregistrer de la barre de menu ou sur la touche F8 du clavier pour enregistrer.

#### **Dupliquer un ancien tarif**

Pour dupliquer un tarif, il faut d'abord avoir créé un tarif mais <u>avant</u> d'enregistrer, veuillez suivre la procédure suivante :

- Cliquer sur le bouton Copier un tarif.
  - La fenêtre <u>Dupliquer un tarif</u>s'ouvre.
- Saisir le code du tarif à copier.
- Cliquer sur 0K.
  - La fenêtre <u>Dupliquer un tarif</u> se ferme.
- Cliquer sur l'onglet Enregistrer de la barre de menu ou sur la touche F8 du clavier pour enregistrer.

### Gérer les tarifs aéroportuaires

#### Gérer les codes de ventilation comptable

Les postes de ventilation comptable utilisent une codification simplifiée à 3 caractères alphanumériques maximum.

Dans cette table, nous n'utilisons pas les numéros de compte du plan comptable général.

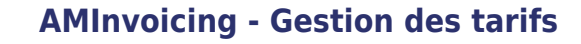

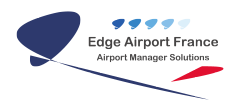

#### Consulter les postes de ventilation comptable

| IAURPORT) ARPORT MANAGER -     | Bestion etimportueire 213-01                                        |                                                 |                                           |
|--------------------------------|---------------------------------------------------------------------|-------------------------------------------------|-------------------------------------------|
| Données techniques Clients Aér | onefs Tarifs Programmes de vol. Mouvements Statistiques Facturation | Comptabilitä Messagerie Quitter                 |                                           |
| last filez vous                | Airport Manager Gestion aéroportuaire                               | Dat des ventes & Echlanciers clients            | 1                                         |
| Date du lour 130040016         | Bervene DESMART EX: ALLENDARY                                       | Bat des ventes par période de l'actuation Du au |                                           |
|                                | Oute MSGOP MSGORET                                                  | Dat des ventes de carburant                     |                                           |
| Vote tige                      | OS/01/2015 PROBERT Borne Annie 2015                                 | Ventilation comptable des ventes                |                                           |
| Not de passe                   | - Restanter                                                         | Edition du brouilland correptable               |                                           |
| Changer Variate Oik            | 4                                                                   | Exportation comptable des ventes                |                                           |
| Site 1080                      | Advision                                                            | Fichian completion P                            | Plan comptable, comptex pininess          |
|                                |                                                                     | Suivi comptable P                               | Comptex auxiliaires clients               |
| lamit -                        |                                                                     | Tableau de bord suivi des ventes                | Entilitas de journeux                     |
| ·····                          |                                                                     |                                                 | Codes et affectation des comptes de vente |

- Cliquer sur l'onglet Comptabilité du menu général de Airport Manager Invoicing.
- Cliquer sur Fichiers comptables dans le sous-menu qui s'ouvre.
- Cliquer sur Codes et affectation des comptes de vente dans le sous-sous-menu qui s'ouvre.
  - La fenêtre <u>Affectation des comptes de vente</u> s'ouvre.
- Cliquer sur l'onglet Insérer les autres codes de ventilation de la barre de menu ou sur la touche F3 du clavier pour faire apparaître tous les codes.

#### Créer des codes de ventilation comptable

Cette opération ne peut être faite que par un administrateur.

Dans la fenêtre Affection des comptes de vente :

- Cliquer sur l'onglet Fichier dans la barre de menu.
- Cliquer sur Codes de ventilation comptable dans le sous-menu qui s'ouvre. • La fenêtre <u>Codes de ventilation comptable</u> s'ouvre.
- Cliquer sur l'onglet Ajouter de la barre de manu ou sur la touche F2 du clavier.
  La fenêtre Nouveau code de ventilation s'ouvre.
- Saisir le code.
- Cliquer sur 0K.
- Remplir le champ Libellé ICV.
- Cliquer sur l'onglet Enregistrer de la barre de menu ou sur la touche F8 du clavier pour enregistrer.
  - La fenêtre <u>Nouveau code de ventilation</u> se ferme
- Cliquer sur l'onglet Insérer les autres codes de ventilation de la barre de menu ou sur la touche F3 du clavier pour faire apparaître tous les codes.
  - Le nouveau code de ventilation comptable apparaît dans la liste.
- Cliquer sur l'onglet Enregistrer de la barre de menu ou sur la touche F8 du clavier pour enregistrer.

#### Gérer les tarifs en vigueur

| (ARPORT) ARPORT MANAGER - Dection elroport  | aere 215.01                                                                                |  |
|---------------------------------------------|--------------------------------------------------------------------------------------------|--|
| Domites techniques Clients Adronets Tants P | rogrammes de rol. Mouvements. Statiotiques: Facturation: Comptabilité: Messagorie: Quittor |  |
| Identifies your Air Red                     | nances alicosatigues 10                                                                    |  |
| Date de sour INVERSION Des Ress             | eunose domaniales fit abornis                                                              |  |
| Votre togis EMT 26 Tark                     | A calourantic                                                                              |  |
| Not de passe                                | defacturation - Reviewder House Mpale = EMT =                                              |  |
| Valder DR Tark                              | As an uiguear                                                                              |  |
| Shi MBQ * Ad Mar                            | a hjour des tæikt                                                                          |  |
| Devi                                        | us.                                                                                        |  |
| Teistb 🔤                                    |                                                                                            |  |

Les tarifs en vigueur sont accessibles par ce biais :

- Cliquer sur Tarifs dans le menu général Airport Manager Invoicing.
- Cliquer sur Tarifs en vigueur dans le sous-menu qui s'ouvre.
  - La fenêtre <u>Tarifs en vigueur</u> s'ouvre.

De cette fenêtre, vous pouvez préparer et anticiper les nouveaux tarifs grâce aux différents champs proposés.

#### Gérer les redevances aéronautiques

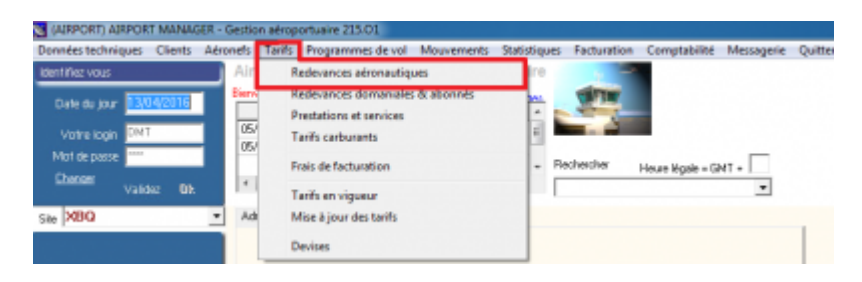

- Cliquer sur Tarifs dans le menu général Airport Manager Invoicing.
- Cliquer sur Redevances aéronautiques dans le sous-menu qui s'ouvre.
  - La fenêtre <u>Redevances aéronautiques</u> s'ouvre.

| Pichiets Nouvelle-redevance P2: Imprimer: Supprimer (H) Enregistre                                                                                                    | PID QUE           |                                                |              |           |                  |                  |             |            |
|----------------------------------------------------------------------------------------------------|-------------------|------------------------------------------------|--------------|-----------|------------------|------------------|-------------|------------|
| Cada<br>Detral-akoneterer 19                                                                                                    |                   |                                                |              |           |                  |                  |             |            |
| REDEVANCE ATTERRESAGE / LANEING RES                                                                                                    |                   |                                                |              |           |                  |                  |             |            |
| Decolptions prior tell                                                                                                    |                   |                                                |              |           |                  |                  |             |            |
| Facture & D. D. Brinks of Land District                                                                                                    | Proviation<br>100 | UNIO<br>REDEVIACE AT TERMISSICE / LANCING //EE | Sector and a | rublipe ' | Anderkare<br>ATT | Anderlaue<br>PIS | Anderhaue - | Analyticus |
| Elabate as showeds                                                                                                    | 200               | BALSAGE / UCHTINE AES                          |              | ETS:      | DA.              | PS               |             |            |
| Constitucio di Janeiro, suar                                                                                                    | 400               | CONVOLEUR A BAGAGES ARRIVES / ARRIVAL DAROUS   |              | 612       | BAG              | AE1              |             |            |
| Comparison of the second second secon | 950               | COMPONEUR A RAGAGES DE FART / DERNETURE CAR    |              | £15:      | 84G              | AE1              |             |            |
| Dempire i Natorara i La novementi v Millor                                                                                                    | 100               | ECLARAGE PARKING / APRIDI LIGHT                |              | 615:      | £0.              | AB               |             |            |
| Appropriate the last of the last statement of the statement of the stateme | 300               | REDEVINCE FRET / CIRIES CHARGE                 |              | 611       | FRT              | MR               |             |            |
|                                                                                                    | 300               | PEDEVANCE PARTIAGEPRI / PARTIENBERS PEE        |              | 611       | PACK .           | All 1            |             |            |
| TWA Ventiation compilable                                                                                                    | 800               | TPACTAGE (TREPEUTSAGE AHONS / PUSH BADK        |              | £15:      | TRA              | PIS              |             |            |
| 10 x ATTERESSAR                                                                                                    | 500               | STATION/EMENT/PMPKINE                          |              | £15:      | 514              | A9               |             |            |
| T Fas Cross                                                                                                    |                   |                                                |              |           |                  |                  |             |            |
| Dumité Alexan Rodo nouverents -                                                                                                    |                   |                                                |              |           |                  |                  |             |            |
|                                                                                                    |                   |                                                |              |           |                  |                  |             |            |

#### Du bon codage des redevances :

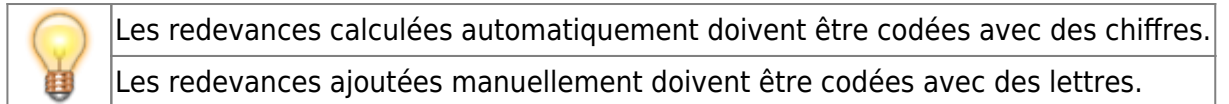

Ainsi, les redevances automatiques sont placées, sur la facture, avant les redevances ajoutées manuellement.

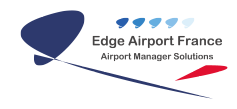

#### Créer une nouvelle redevance

- Cliquer sur l'onglet Nouvelle redevance de la barre de menu ou sur la touche F2 du clavier.
- Cliquer dans le champ Code.
- Saisir le nouveau code.
- Appuyer sur la touche TAB du clavier.
- Saisir le nom de la nouvelle redevance aéronautique.
- Appuyer sur la touche TAB du clavier.
- Remplir les autres champs.
- Cliquer sur l'onglet Enregistrer de la barre de menu ou sur la touche F8 du clavier pour enregistrer.

Voir annexe 5.1 Redevances aéronautiques pour plus de détail sur les différents champs.

#### **Modifier les redevances**

- Double-cliquer sur la redevance à modifier.
  - La fenêtre <u>Stationnement / Parking</u> s'ouvre.

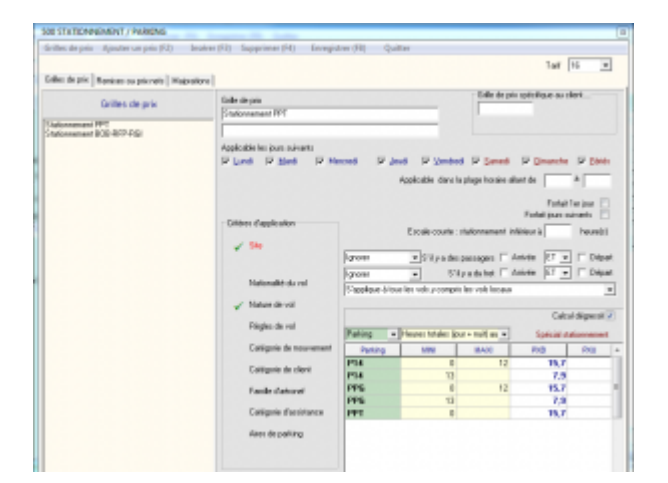

#### Créer une grille de prix

- Cliquer sur *Grilles de prix* dans la barre de menu.
- Cliquer sur *Nouvelle grille* dans le sous-menu qui vient de s'ouvrir.
  - Une fiche vierge apparaît.
- Saisir un nom pour cette nouvelle grille.
- Renseigner les différents critères d'applicabilité de cette nouvelle grille.

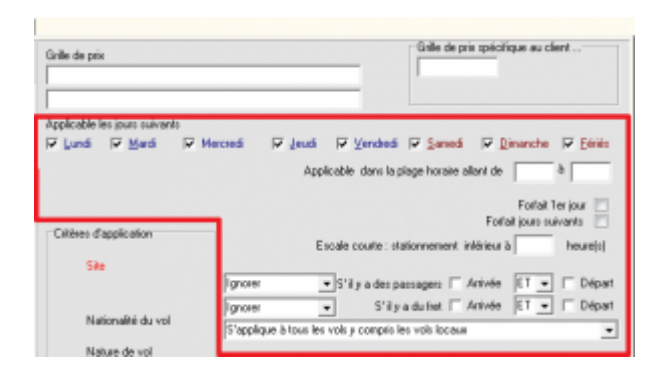

• Modifier les critères d'application.

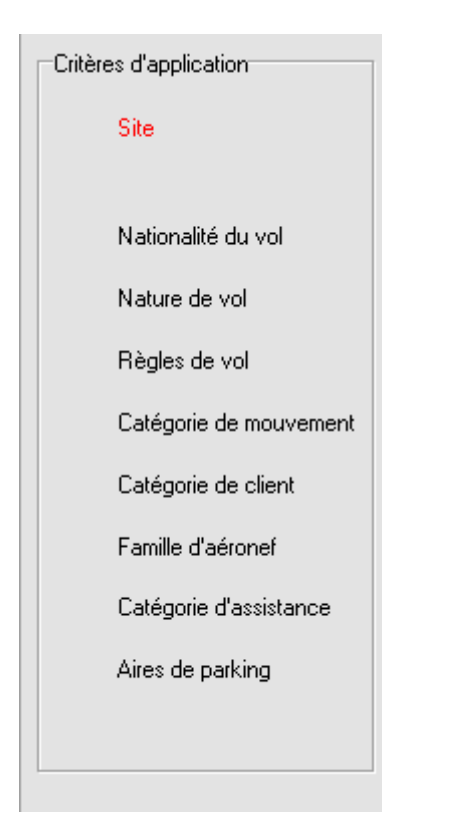

- Pour chaque critère, une fenêtre de paramètres s'ouvre.
- Cliquer sur le(s) paramètre(s) à inclure.
- Pour sélectionner plusieurs paramètres en même temps, appuyer sur la touche Ctrl du clavier et cliquer sur les différents critères, puis relâcher la touche Ctrl.
- Cliquer sur l'onglet *Enregistrer* de la barre de menu ou sur la touche *F8* du clavier pour enregistrer.
  - La fenêtre de paramètres se ferme.
- Chaque critère d'application modifié est précédé d'une coche verte.

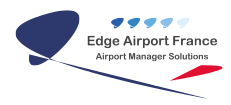

| Critères d'application |  |
|------------------------|--|
| Site                   |  |
|                        |  |
| 🧹 Nationalité du vol   |  |
| 🗸 Nature de vol        |  |
| Règles de vol          |  |
| Catégorie de mouvement |  |
| Catégorie de client    |  |
| Famille d'aéronef      |  |
| Catégorie d'assistance |  |
| Aires de parking       |  |
|                        |  |

#### Modifier une grille de prix

• Cliquer sur la grille de prix à modifier dans la table Grille de prix

| BIO TRACTAGE / REPOL/SSAGE AVIDAS /           | PUSHBACK                                                                                          |                                          |
|-----------------------------------------------|---------------------------------------------------------------------------------------------------|------------------------------------------|
| Gelles de prix Ajouter un prix (F2) 1         | naine (F3) Supprime (F4) Enregistrer (F8) Quitter                                                 |                                          |
|                                               |                                                                                                   | Tel 16 💌                                 |
| Gillet de plis Pressines ou pris més   Majore | liona -                                                                                           |                                          |
| Gelles de pix                                 | faite de pis<br>Johanational                                                                      | Gale de più upfolique as clevi           |
|                                               | Applicable for pure scients<br>12 Lund 12 Stand 12 Messed 12 Januar 12 Januar 14<br>Applicable da | ded 17 Saved 17 Saverte 17 Saver         |
|                                               | Dilles Espicator                                                                                  | Forliet for jour Portiet immer notice to |

• Cliquer sur l'onglet Ajouter un prix de la barre de menu ou sur la touche F8 du clavier. • Une nouvelle ligne apparaît dans le tableau de prix.

|             |                |             | Calcu      | ıl dégressi |   |
|-------------|----------------|-------------|------------|-------------|---|
| Inutilisé 💌 | MTOW T supérie | Spécial sta | ationnemer | x           |   |
| Inutilisé   | MINI           | MAXI        | PXB        | PXU         | * |
|             | 0              | 50          | 7619       |             |   |
|             | 51             | 100         | 11428      |             |   |
|             | 101            | 160         | 17511      |             |   |
|             | 161            | 260         | 22831      |             |   |
|             | 261            |             | 27402      |             |   |
|             |                |             |            |             | н |
|             |                |             |            |             |   |
|             |                |             |            |             |   |

• Remplir les différents champs.

Voir Annexe 5.2 Tableau pour plus de détail sur les différents champs.

• Cliquer sur l'onglet Enregistrer de la barre de menu ou sur la touche F8 du clavier pour enregistrer.

### Annexes

#### **Redevances aéronautiques**

| Facturer à 🔽 | <u>A</u> rrivée | et       | •     |     | <u>D</u> épart |
|--------------|-----------------|----------|-------|-----|----------------|
|              | <u>A</u> factur | er aux a | abonr | nés |                |

Une redevance peut être facturée soit à l'arrivée, soit au départ, soit dans les 2 cas.

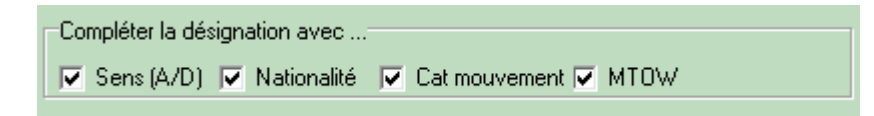

La désignation qui sera imprimé sur les factures pourra être complétée avec les informations issues des mouvements aériens en fonction des options cochées.

| TVA         | Ventilation comptable |
|-------------|-----------------------|
| 16 💌        | ASSISTANCE            |
| 🔲 Pas d'exo |                       |

Sélectionnez le taux de TVA et le code de ventilation comptable. Le taux de TVA ne s'applique pas pour les clients non soumis, sauf si vous avez coché l'option « Pas d'exo ». Certaines prestations ou redevances sont assujetties à TVA, même si le client est exonéré.

| Quantité à facturer | Passagers payants 🗸 🗸 |
|---------------------|-----------------------|
|                     | Unité                 |

Si la redevance est en calcul automatique, sélectionnez la variable à utiliser pour calculer la quantité à facturer.

Dans les autres cas, sélectionnez l'option « Quantité à saisir (1 par défaut) ».

#### Tableau de prix

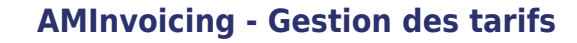

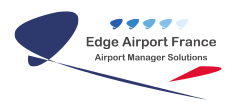

| Calcul dégressil 📃 |               |            |            |     |   |  |
|--------------------|---------------|------------|------------|-----|---|--|
| Inutilisé 🛛 💌      | MTOW T supéri | Spécial st | ationnemer | nt  |   |  |
| Inutilisé          | MINI          | MAXI       | PXB        | PXU |   |  |
|                    | 0             | 50         | 7619       |     |   |  |
|                    | 51            | 100        | 11428      |     |   |  |
|                    | 101           | 160        | 17511      |     | = |  |
|                    | 161           | 260        | 22831      |     |   |  |
|                    | 261           |            | 27402      |     |   |  |
|                    |               |            |            |     |   |  |
|                    |               |            |            |     |   |  |
|                    |               |            |            |     |   |  |

**Menu déroulant vert** (à gauche) : Par défaut, il est réglé sur inutilisé. Vous pouvez choisir une des options proposées en déroulant la liste. Dans ce cas, chaque prix sera applicable si le vol répond aux critères choisis.

**Menu déroulant jaune** (à droite) : Au moment du calcul, le programme déterminera si le critère choisi dans la liste déroulante est compris entre les bornes MINI et MAXI.

**PXB** (Prix de base) : Cette colonne doit toujours être renseignée. C'est le prix qui sera appliqué. Ce peut être aussi le résultat d'un calcul effectué à partir des colonnes MINI et MAXI.

**PXU** (Prix par unité) : Ce prix est utilisé conjointement avec les bornes MINI et MAXI.

From: http://edgeairport.alwaysdata.net/wiki/ - Documentation Embross (ex Edge Airport) Permanent link: http://edgeairport.alwaysdata.net/wiki/doku.php?id=guides:utilisation:aminvoicing:gestiondestarifs&rev=1504184730 Last update: 31/08/2017 15:05

# **Edge Airport France**

## **Airport Manager Solutions**

Phone: +33 553 801 366

Service commercial : contact@edge-airport.com

Support technique : support@edge-airport.com

Edge Airport France SAS au capital de 150 000 €

RCS Bergerac 529 125 346 Les Lèches TVA : FR53529125346 / EORI : FR52912534600039 Tel : +33(0)553 801 366 contact@edge-airport.com www.edge-airport.com